## «Возможности программ Bandicam и Camtasia Studio»: мастер-класс по географии

Представление материалов учащихся при заочном участии в конкурсах и исследовательской деятельности

**А. М. Агеевец,** директор СШ № 20 г. Бреста им. Героя Советского Союза Д.М. Карбышева

## Мастер – класс был проведен 28 апреля 2022 года в государственном учреждении образования «Академия последипломного образования» в ходе семинара «Мастер-класс как отражение авторской педагогической системы» для учителей географии квалификационной категории «учительметодист». Целью семинара явилась презентация авторской педагогической системы и актуальных направлений развития в обучении географии, совершенствование профессиональной компетентности участников семинара.

В современном мире учащиеся школ окружены информационными носителями: компьютерами, ноутбуками, планшетами, электронными книгами и смартфонами. Современным детям бумажные носители становятся неинтересны, а порой и непонятны. И педагоги находятся в постоянном поиске, как сделать интересным урок, постоянно ищут ответ на вопрос, что делать в этой ситуации? Дистанционное обучение, организованное в четвертой четверти 2019/2020 учебного года, подсказало такую форму проведения занятий с учащимися, как видеоурок.

Под видеоуроком понимается процесс передачи знаний при помощи мультимедийных технологий. Роль учителя в данном случае играет не живой человек, а виртуальный или закадровый голос [2].

Существенным недостатком видеоуроков является то, что контроль над получением знаний осуществляется учащимися только самостоятельно или при контроле родителей, учащиеся и родители сами выбирают время просмотра видеоуроков, поэтому со стороны учителя необходимо четко назначать время проведения такого урока и искать эффективные способы по отслеживанию усвоения полученных знаний.

Видеоуроки можно условно разделить на два типа.

**Первый тип.** Когда учащиеся смотрят обучающее видео от 5 до 15 мин, где сначала идет рассказ учителя (объясняется решение задачи, примера, правило по белорусскому или русскому языку и др.), а затем для закрепления матери-

ала учителем проводится рассылка в группу вайбер или на электронную почту родителей заданий, задач, примеров или выводится на экран в видеоуроке. Именно при таком типе подачи материала необходимо давать элементарные задания, направленные на контроль усвоения увиденного и услышанного материала. Такие уроки удобно размещать педагогу на своем канале на сайте www.youtube.com [1].

#### Достоинства данного типа видеоуроков:

1) педагогу и учащемуся не нужно искать «компромиссное» удобное для обоих время;

2) существует возможность учащемуся просмотреть урок дополнительно в любое удобное для него время;

3) для просмотра видеоурока возможно использовать только смартфон.

Второй тип. Чаще используется для таких предметов, как «Человек и мир», «Мая Радзіма Беларусь», «Літаратурнае чытанне» и др., где происходит демонстрация фрагментов видеосюжетов, которые носят познавательный характер. Контроль за усвоением увиденного и услышанного материала проходит через коммуникативные задания, помощь в этом может оказать коммуникационное программное обеспечение Zoom или Microsoft Teams [1].

#### Достоинства данного типа видеоуроков:

1) педагогу нет необходимости создавать свое видео, так как он берет готовые фрагменты из интернета;

2) для закрепления материала педагогу целесообразно для отработки знаний давать задания индивидуально, а также использовать и дифференцированный подход.

## Предлагаем вашему вниманию мастер-класс «Возможности программ Bandicam и Camtasia Studio» для учителей географии.

Цель: предполагается, что к окончанию мастер-класса его участники будут иметь представление о компьютерных программах Bandicam и Camtasia Studio, уметь использовать их для создания простейших видеофрагментов уроков, создавать презентации выступления учащихся для конкурсов и докладов по результатам исследовательской деятельности.

## Задачи:

ознакомить участников целевой группы с возможностями компьютерных программам Bandicam и Camtasia Studio на уроках географии и во внеклассной работе;

□ рекомендовать педагогам алгоритмы работы с программами Bandicam и Camtasia Studio, направленные на повышение эффективности работы педагога и учащихся;

Создать модели практического использования компьютерных программ Bandicam и Camtasia Studio на уроках географии и во внеклассной работе.

## Продолжительность мастер-класса: 90 минут

Техническое и методическое обеспечение: мультимедийный проектор; презентация, разработанная в программе Power Point (https://cloud.mail.ru/public/1XLc/6KGtcjMPH прил.1);

«Мишень» и «Рефлексивная мишень» на листах формата A3 (приложения 2 и 3); раздаточный материал «Методические рекомендации для участников мастер-класса: а) пошаговый алгоритм работы с компьютерной программой Bandicam (приложение 4 <u>https://cloud.mail.ru/public/9GAs/4K3DLxKAZ</u>) б) пошаговый алгоритм работы с компьютерной программой Camtasia Studio (приложение 5 <u>https://cloud.mail.ru/public/Q59o/Uu56BnD4K</u>), список дополнительной литературы по проблеме мастер-класса (приложение 6).

## Ход мастер-класса

## I. Организационный этап

**Цель**: психологическая настроенность участников мастер-класса на работу и готовность к педагогическому взаимодействию с ведущим.

**Методическая задача:** создать условия для психологической настроенности участников мастер-класса на работу посредством вовлечения их в деятельность по формированию позитивных эмоций и ценностно-смыслового отношения к теме мастер-класса.

| Деятельность ведущего                           | Деятельность           |  |  |
|-------------------------------------------------|------------------------|--|--|
| мастер–класса                                   | участников             |  |  |
| 1                                               | 2                      |  |  |
| Наш мир стал информационным, компьютер-         | Психологически настра- |  |  |
| ные технологии шагнули достаточно далеко, и мы, | иваются на работу      |  |  |
| учителя, должны быть на шаг впереди наших уча-  |                        |  |  |
| щихся. Передо мной как учителем встала задача:  |                        |  |  |
| обучать детей таким образом, чтобы они могли    |                        |  |  |
| быстро и результативно реагировать на изменяю-  |                        |  |  |
| щиеся условия.                                  |                        |  |  |
| Внедрение компьютерных технологий в учеб-       |                        |  |  |
| ный процесс я рассматриваю не как цель, а как   |                        |  |  |
| еще один способ постижения мира учащимися; как  |                        |  |  |
| источник дополнительной информации по предме-   |                        |  |  |
| там; как способ самообразования учителя и уча-  |                        |  |  |
| щихся; как возможность реализации личностно-    |                        |  |  |
| ориентированного подхода в обучении; как источ- |                        |  |  |
| ник наглядности и презентации своей работы.     |                        |  |  |
| Целью моей работы является формирование         |                        |  |  |
| устойчивого интереса у учащихся к изучению гео- |                        |  |  |

| графии, экологии страны, истории родного края   |                         |
|-------------------------------------------------|-------------------------|
| через урочную и внеклассную работу через пре-   |                         |
| зентацию их работ в сети Интернет.              |                         |
| Мой выбор пал на компьютерные программы         |                         |
| Bandicam и Camtasia Studio по следующим причи-  |                         |
| нам:                                            |                         |
| 1. Не требуют дополнительного оборудования, по- |                         |
| купки программного обеспечения как со стороны   |                         |
| учреждения образования, так и учащихся.         |                         |
| 2. Доступность в освоении.                      |                         |
| 3. Простота создания видеофрагментов и видео    |                         |
| презентации работ и использования и как учите-  | Заполняют поле, чтобы   |
| лем, так и самими учащимися.                    | увидеть на каком уровне |
| Предлагаю всем участникам заполнить поле прие-  | находятся участники це- |
| ма «Мишень» (Приложение 2).                     | левой группы по исполь- |
|                                                 | зованию данных техно-   |
|                                                 | логий                   |

## II. Этап построения «проблемного поля» мастер-класса

**Цель**: диагностика первичного педагогического опыта участников мастеркласса, мотивация на предстоящую деятельность, личностная позиция каждого участника в определении целей своей работы на мастер-классе.

Методическая задача: создать условия для диагностики первичного профессионального опыта и мотивации на предстоящую работу посредством определения «проблемного поля» мастер-класса, обеспечения личностного целеполагания участников.

| Деятельность ведущего                           | Деятельность                |
|-------------------------------------------------|-----------------------------|
| мастер-класса                                   | участников                  |
| 1                                               | 2                           |
| 1. Организует включение участников в опреде-    | Слушают позицию ведуще-     |
| ление проблемного «поля» мастер-класса. Ска-    | го, сопоставляют ее со сво- |
| жите, а для вас сейчас видеоуроки, видеопрезен- | ими представлениями о со-   |
| тации в современном мире это проблема или       | временном уроке и месте     |
| необходимость?                                  | современных технологий в    |
| Сейчас с помощью компьютера, планшета, мо-      | нем.                        |
| бильного телефона учащиеся могут посмотреть     |                             |
| видеоматериал, который объяснялся в классе.     |                             |
| Нужно помочь им при решении домашних зада-      |                             |

| ний или стоит вести уроки по старинке?                              |                            |
|---------------------------------------------------------------------|----------------------------|
| Предлагаю всем нам ответить на этот непростой                       |                            |
| вопрос, проанализировав видесюжет «Техпод-                          |                            |
| держка в Средневековье»                                             |                            |
| https://www.youtube.com/watch?v=ha260Kb8GrY                         |                            |
| 2.Создает условия для актуализации професси-                        | Осуществляют выбор про-    |
| онального опыта участников.                                         | блем, связанных с развити- |
| Анкета                                                              | ем творческих способно-    |
| 1.Скажите, пожалуйста, проводите ли вы ви-                          | стей учащихся на уроках    |
| деоуроки?                                                           |                            |
| А) Да, провожу; Б) нет, не провожу.                                 |                            |
| 2.Скажите, пожалуйста, с помощью каких про-                         |                            |
| грамм вы проводите видеоуроки?                                      |                            |
| А) Напишите, пожалуйста, название программ(ы)                       |                            |
| 3. С какими проблемами вы сталкиваетесь при                         |                            |
| проведении видеоуроков?                                             |                            |
| А) Перебои в работе видеоплатформы из-за пере-                      |                            |
| грузов;                                                             |                            |
| Б) у меня низкая скорость интернета, что мешает                     |                            |
| проводить уроки;                                                    |                            |
| В) сложно подсоединить всех детей к видеотранс-                     |                            |
| ляции;                                                              |                            |
| 1) некоторые дети не могут справиться с подклю-                     |                            |
| чением к видеотрансляции самостоятельно;                            |                            |
| Д) приходится постоянно прерывать уроки из-за                       |                            |
| того, что кто-то из детей отсоединяется от транс-                   |                            |
| ляции;                                                              |                            |
| Е) другое (напишите, пожалуиста, какие прооле-                      |                            |
| мы возникают)                                                       |                            |
| 4. Ниже перечислены некоторые форматы обще-                         |                            |
| ния межоу ученикими и учителем в                                    |                            |
| рамках обучения. Скажите, пожалуиста, как вы                        |                            |
| оргинизовали свои уроки после перехоои на ои-                       |                            |
| Стипционное обучение:<br>Отматьта аса подходящия сарианты, характа- |                            |
| отметоте все поохоомщие вириинты, лирикте-                          |                            |
| А) Централизованно по видеосвязи (ученики по-                       |                            |
| пучают материал от меня и выполняют                                 |                            |
| залания вместе со мной):                                            |                            |
| Б) я размешаю домашнее залание/план урока в                         |                            |
| электронный дневник, и ученики осваивают про-                       |                            |

| грамму самостоятельно;                         |                           |
|------------------------------------------------|---------------------------|
| В) дети изучают материал на онлайн-ресурсе,    |                           |
| например, смотрят видеоуроки, а потом мы       |                           |
| разбираем тему вместе;                         |                           |
| В)выполненные домашние задания мне присыла-    |                           |
| ют родители;                                   |                           |
| Г) другое (опишите, пожалуйста, как строится   |                           |
| ваше общение с детьми в рамках образовательно- |                           |
| го процесса).                                  |                           |
| 3. Создает условия для личностного целепола-   | Определяют для себя цели  |
| гания участников мастер-класса.                | работы на мастер-классе.  |
| Каких целей вы хотите достигнуть на мастер-    | Участники выдвигают свои  |
| классе?                                        | цели исходя из услышанной |
|                                                | темы, цели, а также про-  |
|                                                | смотренного видеосюжета   |
|                                                | «Техподдержка в Средневе- |
|                                                | ковье»                    |

## III. Этап изучения теории по использованию компьютерных программ Bandicam и Camtasia Studio и разработка проектов

Цель: дать первичное знание участниками мастер-класса об отличительных особенностях программ Bandicam и Camtasia Studio от других компьютерных программ, пошаговый алгоритм по работе с программой Bandicam и пошаговый алгоритм работы с программой Camtasia Studio.

Методическая задача: обеспечить условия для формирования знаний участников о представлении материалов учащихся при заочном участии в конкурсах, исследовательской деятельности посредством организации продуктивной деятельности слушателей в виде лекции и работы в парах за компьютерами по созданию видеоуроков в программе Bandicam и презентации исследовательской работы в программе Camtasia Studio.

| Деятельность ведущего                           | Деятельность             |
|-------------------------------------------------|--------------------------|
| мастер-класса                                   | участников               |
| 1                                               | 2                        |
| 1. Организует работу в виде мини-лекции об осо- | Высказывают свое мнение, |
| бенностях компьютерной программы Bandicam и     | задают вопросы по ходу   |
| возможностях её применения на уроках географии  | освещения вопросов о     |
| (показывает презентацию исследовательской рабо- | компьютерной программе   |
| ты «Бартош Владимир Флорович – учитель, герой   | Bandicam                 |

| Великой Отечественной войны»)                              |                           |  |
|------------------------------------------------------------|---------------------------|--|
| https://ok.ru/video/1659728759391                          |                           |  |
| 2. Организует работу в группах, информирует о              | Работают за компьютера-   |  |
| содержании заданий и регламенте их выполнения.             | ми в паре, помогают спра- |  |
| – Нам предстоит работа в парах. Каждой паре                | виться с поставленной за- |  |
| роздан алгоритм по работе с компьютерной про-              | дачей, обсуждают полу-    |  |
| граммой Bandicam (Приложение 4). Ваша задача –             | ченный результат          |  |
| создать с помощью программы Bandicam и презен-             |                           |  |
| тации районной интеллектуальной игры по геогра-            |                           |  |
| фии «Вокруг света» видеопрезентацию игры. Пап-             |                           |  |
| ку районной игры можно скачать по ссылке                   |                           |  |
| https://cloud.mail.ru/public/bTBS/H2USnHEUK                |                           |  |
| 3. Ведущий предлагает участникам сопоставить               | Высказывают свою пози-    |  |
| свой результат с продуктами деятельности других            | цию ведущему мастер-      |  |
| пар, а также с показанным результатом ведущего             | класса, задают уточняю-   |  |
| мастер-класса. Обобщает мнение участников о ра-            | щие вопросы               |  |
| боте с компьютерной программой Bandicam и                  |                           |  |
| трудностями, с которыми они столкнулись при                |                           |  |
| монтаже видеоигры. Задает вопросы:                         |                           |  |
| – Какие плюсы вы видите в программе Bandicam?              |                           |  |
| – Какие задания по географии возможно сделать с            |                           |  |
| помощью программы Bandicam?                                |                           |  |
| 4. Читает мини-лекцию об особенностях компью-              | Высказывают свое мнение,  |  |
| терной программы Camtasia Studio и возможностях            | задают вопросы по ходу    |  |
| ее применения на уроках географии (показывает              | освещения вопросов о      |  |
| презентацию исследовательской работы «Устрой-              | компьютерной программе    |  |
| ство автоматического управления звонками»:                 | Camtasia Studio           |  |
| https://www.youtube.com/watch?v=QhQGWoNhQFE)               |                           |  |
| 5. Организует работу в группах, информирует о              | Работают за компьютера-   |  |
| содержании заданий и регламенте их выполнения:             | ми в паре, помогают спра- |  |
| – Нам предстоит работа в парах. Каждой паре                | виться с поставленной за- |  |
| роздан алгоритм по работе с компьютерной про-              | дачей, обсуждают полу-    |  |
| граммой Camtasia Studio (Приложение 5). Ваша               | ченный результат          |  |
| задача – создать с помощью программы Camtasia              |                           |  |
| Studio и материалов находящихся в облаке                   |                           |  |
| ( <u>https://cloud.mail.ru/public/3rp2/5G21ajwVc</u> ) ви- |                           |  |
| деопрезентацию исследовательской работы                    |                           |  |
| «Влажность воздуха и ее влияние на самочувствие            |                           |  |
| учащихся в отопительный и летний периоды»                  |                           |  |
| 6. Ведущий предлагает участникам сопоставить               | Высказывают свою пози-    |  |
| свой результат с продуктами деятельности других            | цию ведущему мастер-      |  |

| пар, а также с показанным результатом ведущего   | класса, | задают | уточняю- |
|--------------------------------------------------|---------|--------|----------|
| мастер-класса.                                   |         | росы   |          |
| Обобщает мнение участников о работе с компью-    | ОМПЬЮ-  |        |          |
| терной программой Camtasia Studio и трудностями, |         |        |          |
| с которыми они столкнулись при монтаже ви-       |         |        |          |
| деопрезентации исследовательской работы. Задает  |         |        |          |
| вопросы:                                         |         |        |          |
| – Какие плюсы вы видите в программе Camtasia     |         |        |          |
| Studio?                                          |         |        |          |
| – Какие задания по географии возможно сделать на |         |        |          |
| ваш взгляд с помощью программы Camtasia          |         |        |          |
| Studio?                                          |         |        |          |

## IV. Этап рефлексии

Цель: осмысление содержания и результатов работы на мастер-классе, оценка степени достижения поставленных целей участниками мастер-класса.

Методическая задача: обеспечить условия для рефлексивного осмысления участниками содержания и результатов своей работы на мастер-классе посредством выполнения рефлексивного задания «Рефлексивная мишень» (Приложение 2).

| Деятельность ведущего                                                                                                    | Деятельность                                                                                                    |
|----------------------------------------------------------------------------------------------------|----------------------------------------------------------------------------------------------------|
| мастер-класса                                                                                                    | участников                                                                                                    |
| 1                                                                                                    | 2                                                                                                    |
| 1. Обращает внимание<br>участников мастер-класса к<br>вопросу использования<br>компьютерных программ<br>Bandicam и Camtasia Studio<br>в образовательном процессе,<br>предлагает выполнить ре-                                        | Отвечают на вопросы ведущего, дают свою оцен-<br>ку эффективности работы на мастер-классе и до-<br>стигнутым результатам |
| флексивное задание «ге-<br>флексивная мишень».<br>Создает ситуацию эмоцио-<br>нально-ценностного отно-<br>шения по проблеме мастер-<br>класса:<br>«Есть интересная мысль,<br>высказанная С. Эрманном:<br><i>«Наибольшее значение</i> |                                                                                                    |

| имеет не то,                |                                              |
|-----------------------------|----------------------------------------------|
| что ученик использует но-   |                                              |
| вые технологии, а то, как   |                                              |
| это использова-             |                                              |
| ние способству-ет повы-     |                                              |
| шению его образования»      |                                              |
| – Что вы думаете о приобре- |                                              |
| тенных знаниях о данных     |                                              |
| компьютерных программах?    |                                              |
| 2. Предлагает раздаточный   | Слушают ведущего, делают вывод о возможности |
| материал «Методические      | дальнейшего самообразования по теме мастер-  |
| рекомендации                | класса.                                      |
| участникам мастер-класса»,  |                                              |
| список                      | Просмотр дополнительных видеопрезентаций:    |
| дополнительной литерату-    | 1. «Бартош В. Ф. – учитель, герой Великой    |
| ры, ссылки на Интернет-     | Отечественной войны».                        |
| ресурсы, посвященные дан-   | https://www.youtube.com/watch?v=2qRvXevbbu0  |
| ным технологиям (Прило-     | 2.«Устройство голограммы в музейной педаго-  |
| жение 6).                   | гике».                                       |
|                             | https://www.youtube.com/watch?v=2-           |
|                             | FewnUegOU                                    |
|                             |                                              |

## Литература

- 1. Агеевец, А. М. Возможности Camtasia Studio при создании видеопрезентаций для заочного участия учащихся в конкурсах и конференциях / А. М. Агеевец, Е. В. Агеевец// Пачатковая школа. – 2020. – № 7. – С.47–49.
- 2. Википедия. Свободная энциклопедия. Bandicam. [Электронный ресурс]. Режим доступа: <u>https://ru.wikipedia.org/wiki/Bandicam</u>. Дата доступа: 23.11.2020.
- 3. Конспекты уроков. Международный каталог для учителей, преподавателей и студентов. Видеоурок – новый метод обучения. [Электронный ресурс].– Режим доступа: https://xn----dtbhtbbrhebfpirq0k.xn-p1ai/other/articles/file/59684-videourok-novyj-metod-obucheniya. – Дата доступа: 23.11.2020.

Презентацию можно скачать по ссылке:

<u>https://cloud.mail.ru/public/1XLc/6KGtcjMPH</u> или по QR – коду

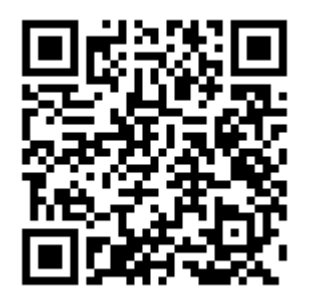

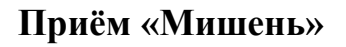

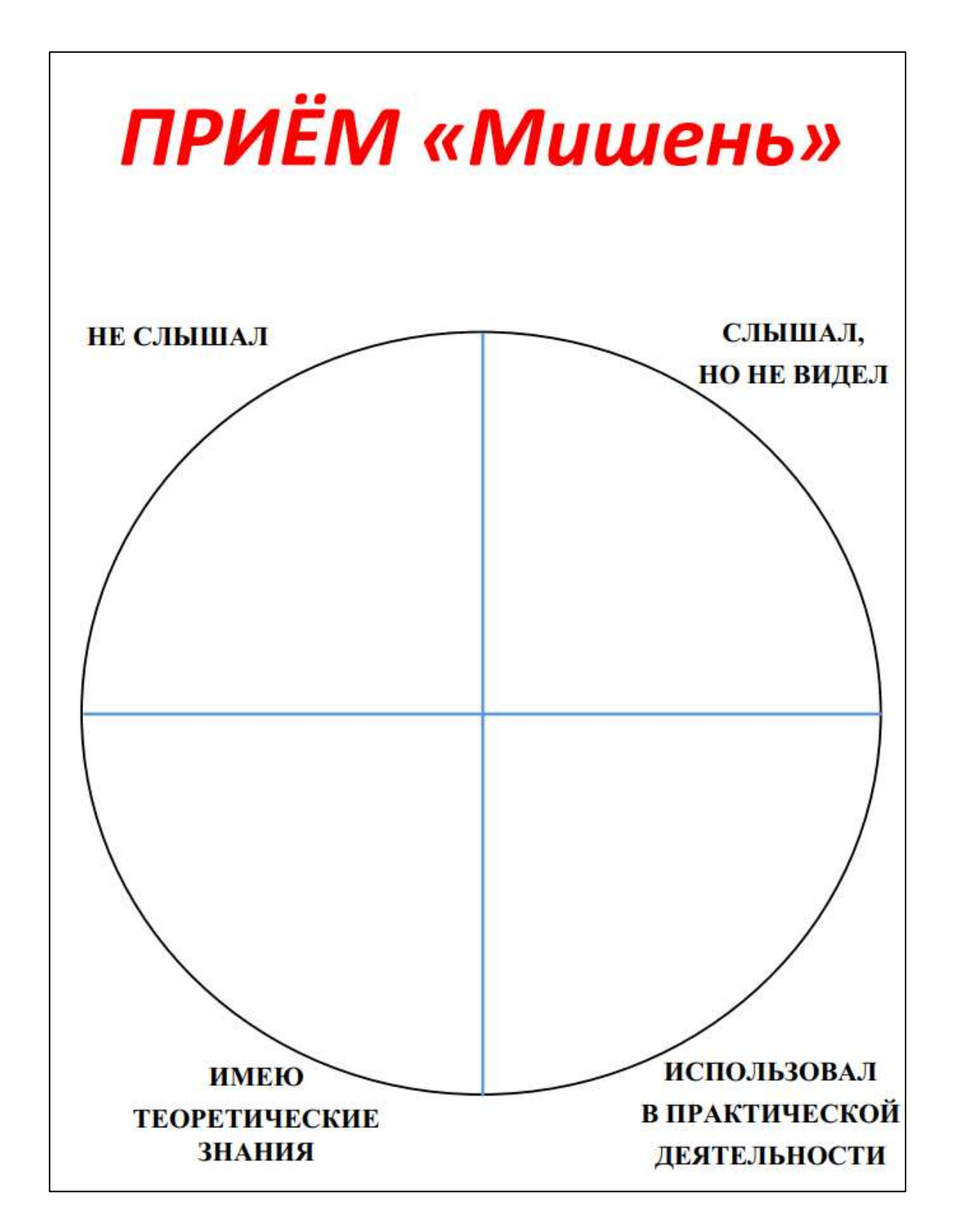

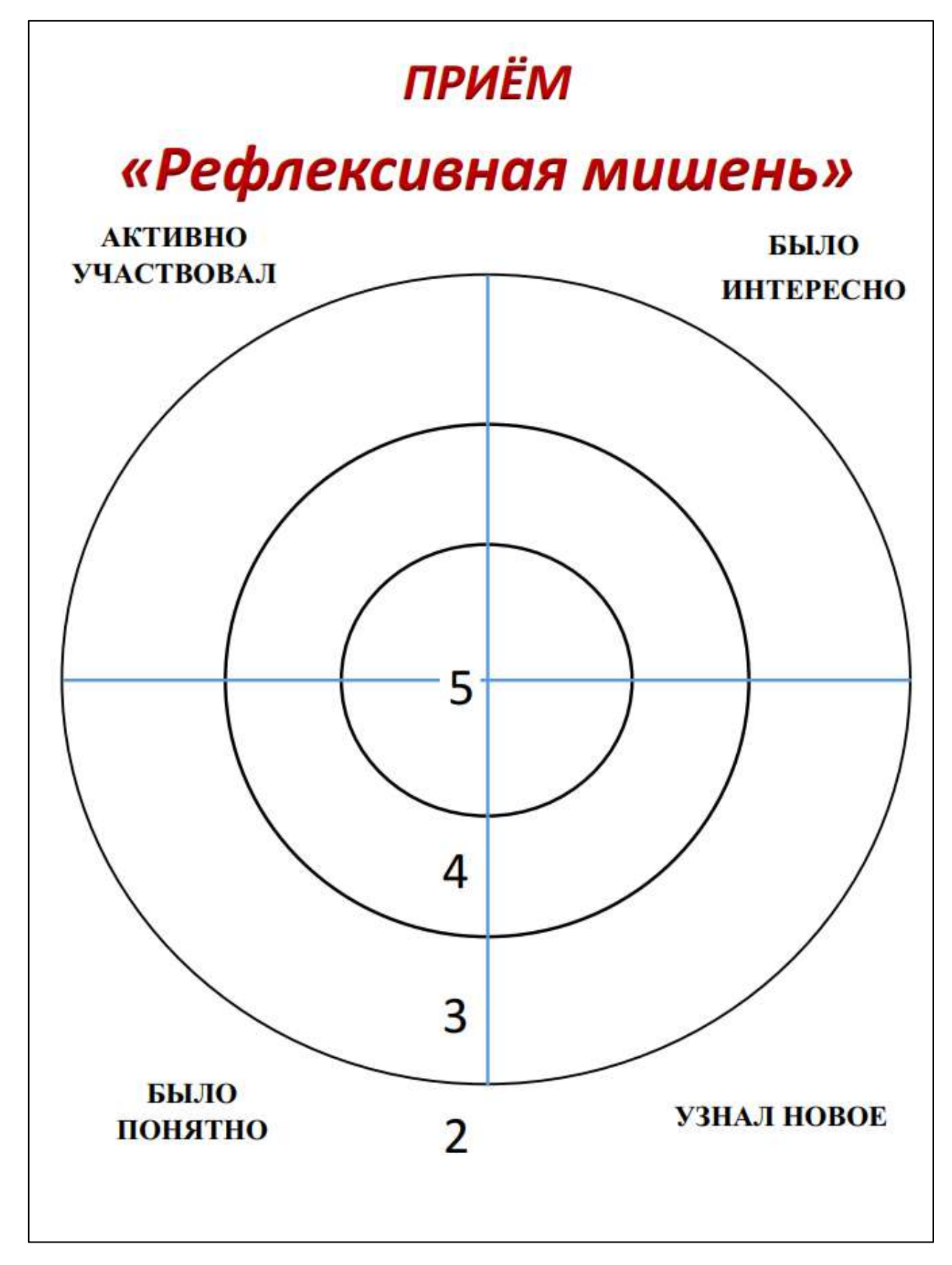

### Возможности программы Bandicam по созданию видеоуроков

Существенную помощь педагогу в создании своих авторских видеоуроков может оказать программа для создания скриншотов и захвата видео с экрана монитора – **Bandicam.** Bandicam является условно-платной программой, то есть его можно использовать бесплатно в течение ограниченного срока. Программа может записывать видео размером до 3840×2160.

## Достоинства программы:

1) пробную версию можно бесплатно скачать с сайта <u>https://www.bandicam.com/ru/</u>;

2) нетребовательность программы к системным ресурсам компьютера;

3) программа имеет два режима. Один режим «Rectangle on a screen» позволяет захватывать скриншот или видео с экрана в определённом месте и размере. Другой режим «DirectX/OpenGL window», который может записать весь экран;

4) предусмотрено несколько расширений для скриншотов (создание картинок);

5) высокое качество картинки при небольшом размере файла;

6) в программе имеется функция автоматического завершения записи на определенной минуте.

## Недостаток программы:

1) во время бесплатного срока Bandicam помещает своё имя в виде водяного знака в верхней части каждого скриншота или видео, а длина видеозаписи ограничена до 10 минут.

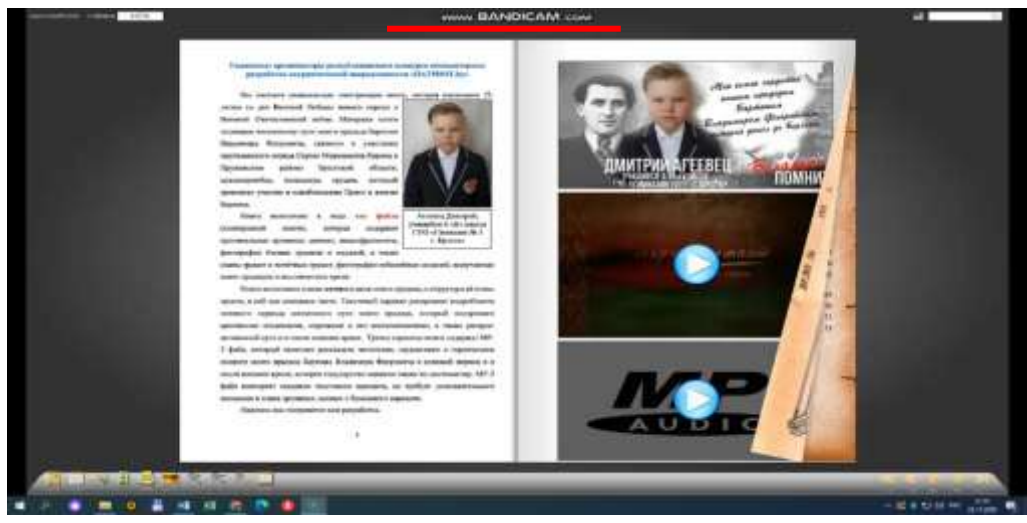

1.При нажатии «Экранный режим – запись рабочего стола и веб-видео» можно выбрать: область записи, задать прямоугольную область (существует право выбора размера видео), полный экран или область вокруг курсора (существует право выбора размера видео).

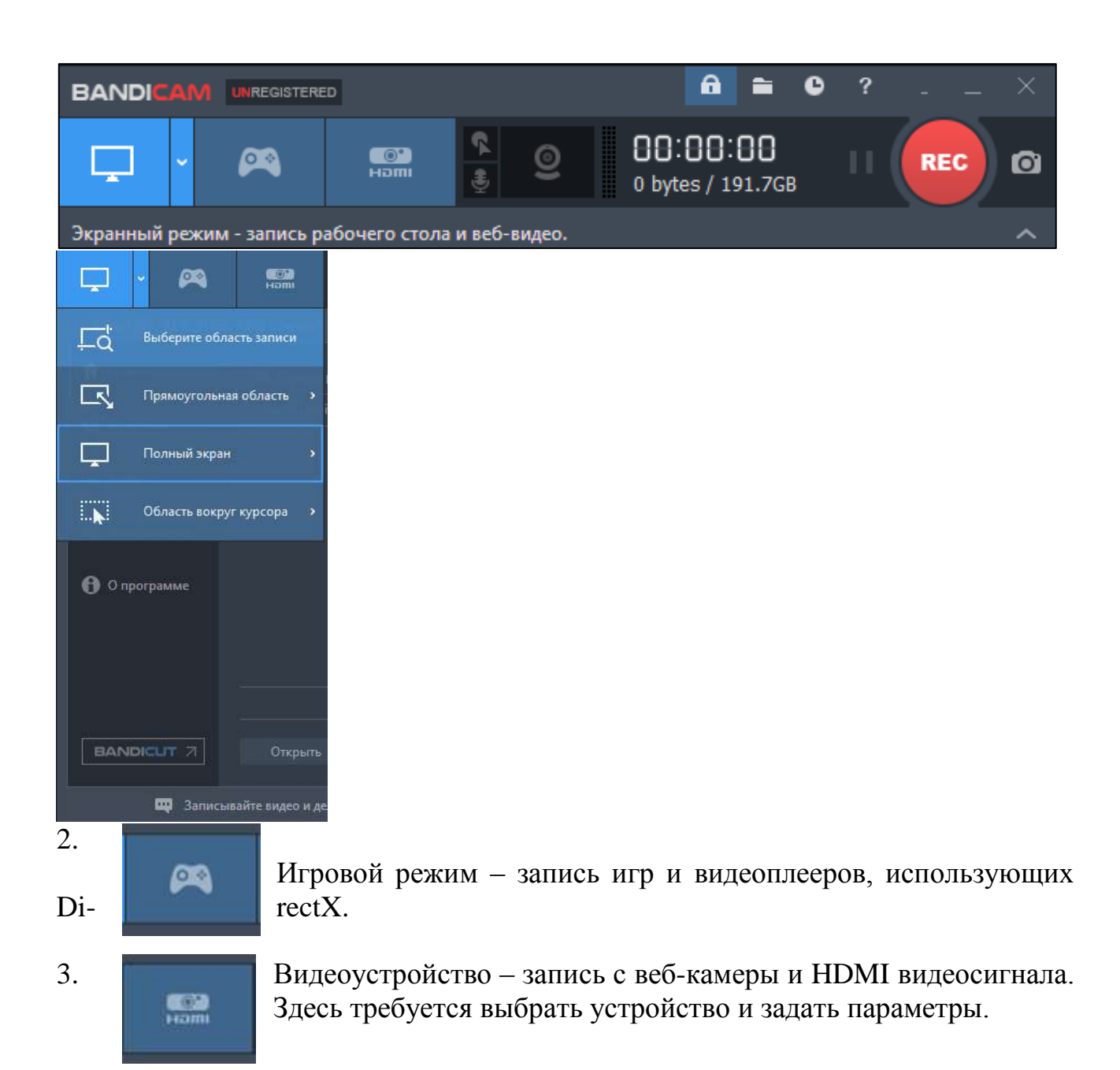

## 4. «Добавить эффекты курсора мыши».

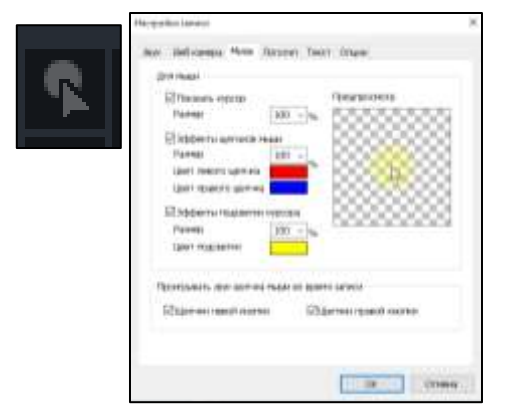

Здесь существует возможность показать курсор, сделать эффекты цвета левого и правого щелчка мыши, эффект подсветки курсора с выбором цвета подсветки, а ткже проигрывать щелчки (звук) мыши во время записи левой и правой кнопок.

# «Функция добавить микрофон»

6.

5.

| Настройкизалиси                                                                  |                                |
|----------------------------------------------------------------------------------|--------------------------------|
| зник веб-канера Мышь Погот                                                       | on Teicr Onusi                 |
| Параллольно сокранять виде<br>⊛наложением на основную<br>О отдельным видеофайлом | о с вебнамеры<br>затись<br>Мр4 |
| Настройон                                                                        |                                |
| Веб-камера:                                                                      | <ul> <li>Свойства</li> </ul>   |
| Формат:                                                                          | ~                              |
| Познани                                                                          | Пурочанай                      |
| 3                                                                                | Расыранна                      |
| Расциренные настройки                                                            |                                |
| Предпросмотр веб+амерь                                                           | ина жране                      |
| Пормея клание внего                                                              | а предпросматра: Таb           |
|                                                                                  | OK BARREN                      |

#### «Функция Веб-камера».

Существует возможность подключить веб-камеру и параллельно сохранить видео в вебкамеры и с экрана монитора отдельными файлами или наложить на основную запись. Для управления записью веб-камеры существует возможность задать «горячую клавишу»

7. Во вклад-

ке «Основные» существует возможность задать, чтобы программа Вапdicam всегда находилась поверх других окон (удобно, чтобы вести запись с экрана). Также существует возможность задать запись видео по расписанию – «однократно», «ежедневно», «еженедельно» с выбранным заранее временем записи. Также здесь существует возможность и автоматического завершения записи.

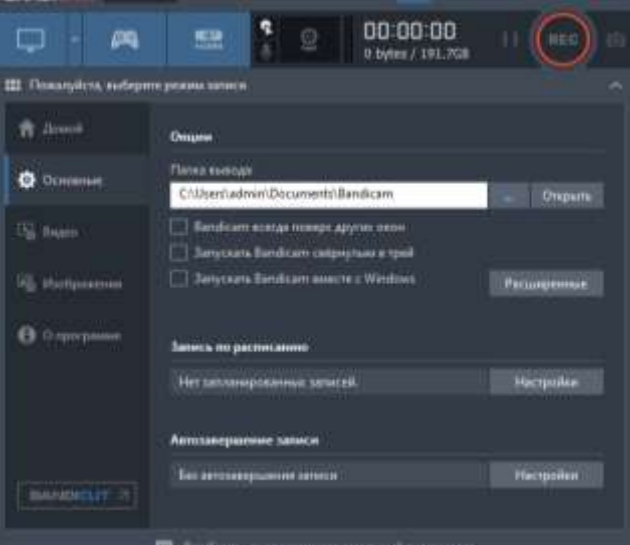

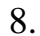

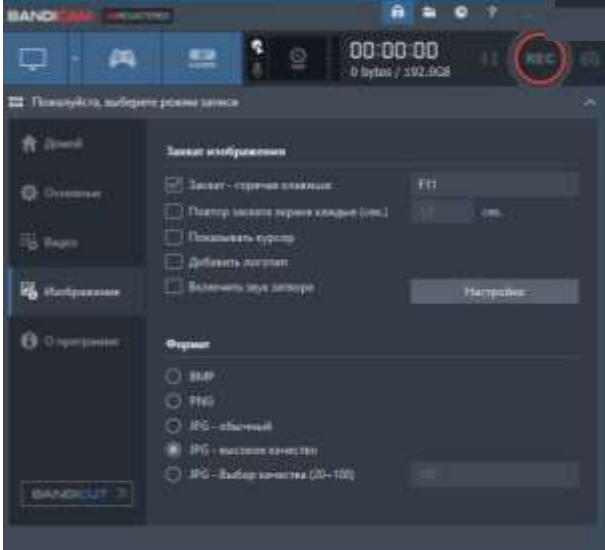

Во вкладке «Изображение» можно поставить галочку на захват изображения с экрана, т.е. делать скриншот. Данная функция позволяет производить захват экрана через определенное время, которое задает пользователь и существует выбор расширения создаваемой картинки.

## Работа с программой Bandicam

Шаг 1. Открываем установленную программу Bandicam.

Шаг 2. В экранном режиме выбираем, например, «полный экран».

Шаг 3. Запускаем, например, презентацию, выполненную в программе Power-Point.

Шаг 4. Запускаем презентацию во весь экран, воспользовавшись вкладкой «Слайд-шоу» => «С начала» или F5.

Шаг 5. Выбираем вкладку «Видео», выбираем необходимые эффекты и запус-0

каем запись: или кликаем по красной кнопке REC Шаг 6. Для переключения между окнами удобно ваться клавишами Alt+Tab, прищёлкиваем необходи-

или F12. REC 0

пользомые фай-

лы, по завершении кликаем по красной кнопке или нажимаем на клавиатуре F12.

Для просмотра, сделанного видео выбираем вкладку «Домой» и выбираем в открывшемся окошке сохранённый видеофайл, который можно открыть, править, загрузить или удалить.

## АЛГОРИТМ РАБОТЫ С ПРОГРАММОЙ САМТАЅІА STUDIO

Помощь в организации видеопрезентаций учащихся при заочном участии в конкурсах и конференциях может оказать, на наш взгляд, **Camtasia Studio**.

Сатазіа Studio – это мощная и многофункциональная утилита, которая может быть использована для записи профессиональных скринкастов, дистанционного обучения, демонстрации результатов исследований учащихся или презентаций. Приложение может не только захватывает действия и звуки в любой части Windows-систем, но и обладает внушительным набором инструментов для последующего редактирования. Это инструменты для обрезки видеофайла, объединения нескольких файлов, добавления и обработки звука, эффектов и текстовых комментариев, работа с отдельными кадрами и другие возможности. Программа позволяет также полностью отключить оригинальный звук видео или добавить альтернативный аудиофайл, осуществить запись звука с помощью отдельного микрофона. При записи видео и его последующей обработке пользователь может выбрать не только формат стандарта AVI или Mp4, но и экспортировать его в любой другой поддерживаемый программой формат (MOV, WMV SWF, RM, GIF, FLV), и самостоятельно задать желаемое качество.

#### Предварительная работа для руководителя проекта

Необходимо снять видео выступления учащегося, учитывая следующие требования:

1. Размещаем учащегося слева или справа, оставляя место для размещения второго экрана (для презентации фото- и видеосюжетов).

2. Выбираем однотонный фон для съемок: желательно, чтобы это была окрашенная стена (не обои) в мягкие тона.

Видеокартинка может иметь следующий вид.

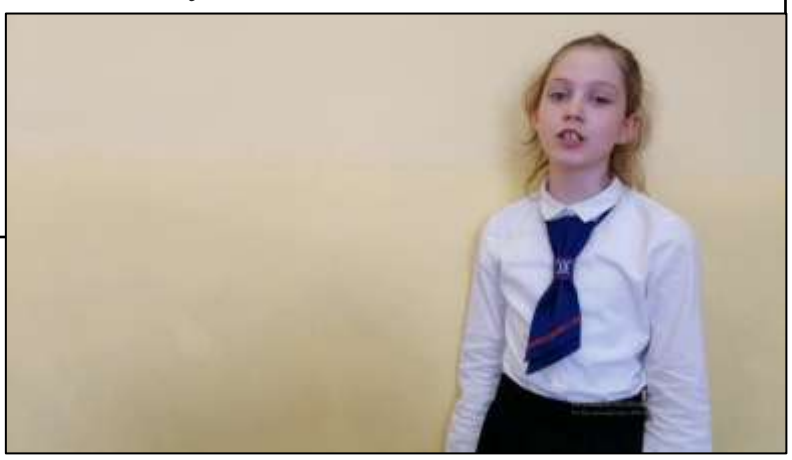

ШАГ 1. Скачиваем по ссылке <u>http://relizua.com/besplatnaya-multimedia/436-skachat-camtasia-studio-na-russkom.html</u> видеоредактор Camtasia Studio 8 на русском языке. Программа бесплатная и не требует дополнительной активации. Файл установки запакован в архив, перед установкой распакуйте архиватором, только после этого начинайте инсталляцию программы Camtasia.

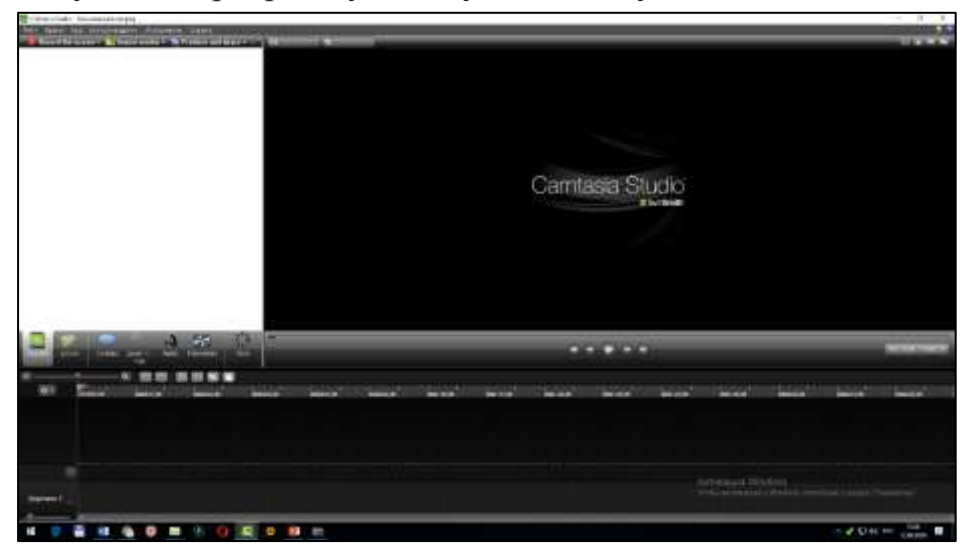

ШАГ 2. Запускаем программу и получаем следующий вид:

ШАГ 3. Параллельно с программой Camtasia Studio открываем папку, где лежат фотографии, картинки, слайды с презентации, сделанные в программе PowerPoint и сохраненные в виде картинок в формате jpg или png, а также видео. Удерживая левой кнопкой мыши, перетаскиваем их на белое поле программы Camtasia Studio 8. <u>Получаем следующий вид.</u>

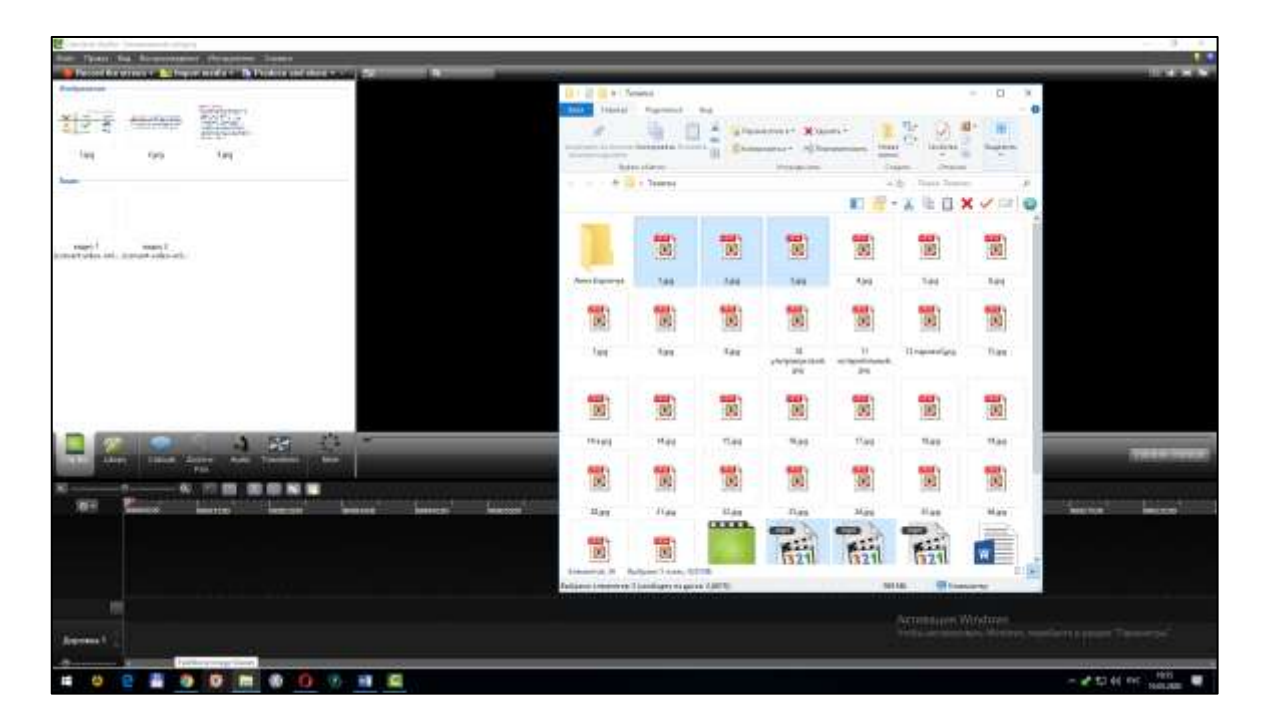

ШАГ 4. «Монтаж». Кликаем левой кнопкой мыши на видеофайле (основное видео, на котором строится презентация результатов работы учащегося) и, удерживая кнопку мыши, перетаскиваем видеофайл на дорожку 1.

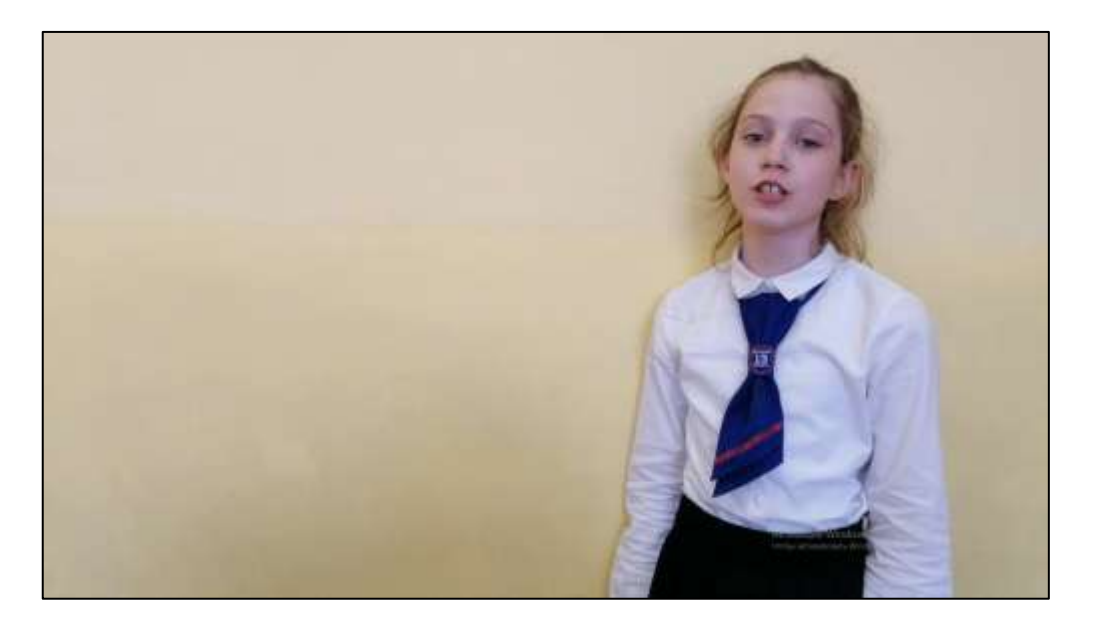

Чтобы вставить в основное видео с левой стороны второй экран с названием учреждения образования, необходимо:

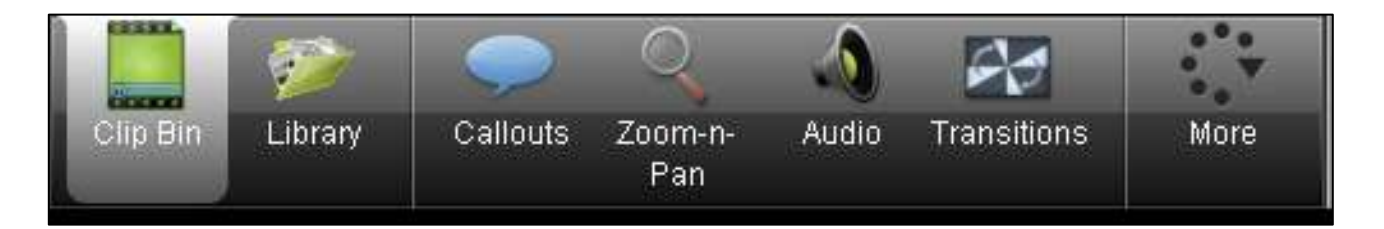

выбрать владку «Callouts». В открывшемся окне выбираем, например, прямоугольник с синим фоном и кликаем по нему. <u>Получаем следующий вид:</u>

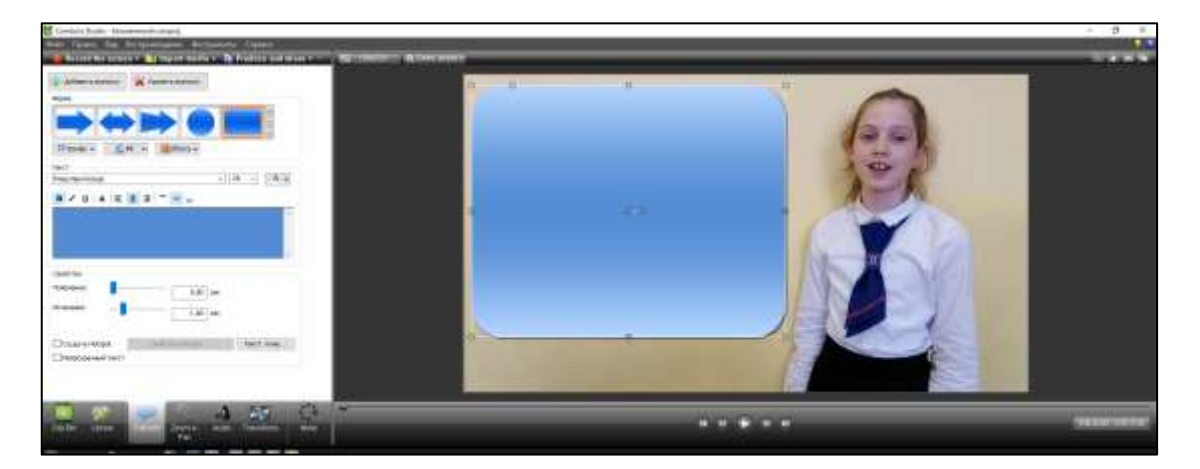

Второй экран можно с помощью левой кнопки мыши, нажимая на кружочки по краям, раздвигать, менять размеры. Принцип работы такой же, как с автофигурами в Microsoft Word.

С левой стороны на синем фоне мы можем напечатать текст, при этом можем сделать жирными буквы текста, придавать им наклон или подчеркивая, смещать текст относительно левой стороны или выставить по центру, менять цвет букв и т.д.(все как при работе с Microsoft Word). На первой минуте видео желательно указать учреждение образования и название работы – дорожка 2 (добавить ее можно на «+», или она обозначится автоматически, как только вы сделаете второй экран). Также интересно добавить и третий экран с указанием фамилии и имени докладчика – дорожка 3. <u>Получаем следующий вид:</u>

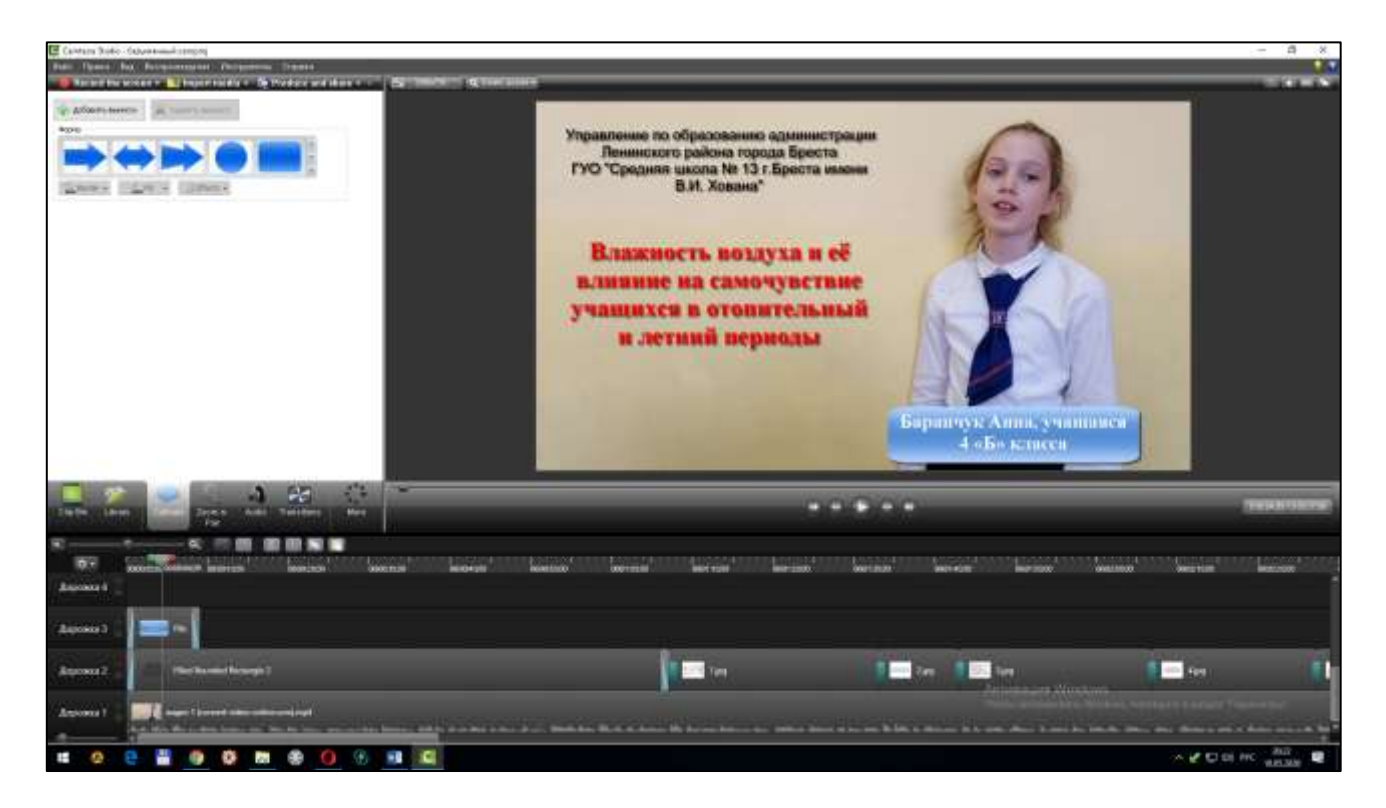

Используем далее для монтажа видеотекст доклада учащегося с указанными там номерами слайдов, когда работаем в программе PowerPoint. Далее по тексту вставляем картинки, фото или видео в форме второго экрана на дорожку 2. При этом картинки можем растягивать до нужных нам слов, используя левую кнопку мыши.

Иногда возникает необходимость поднять звук выступления докладчика или демонстрируемого материала на дорожке 2, 3 и т.д. Для этого кликаем на панели «Audio» – появляется зеленая дорожка звука, которую мы можем поднять левой кнопкой мыши. <u>Получаем следующий вид:</u>

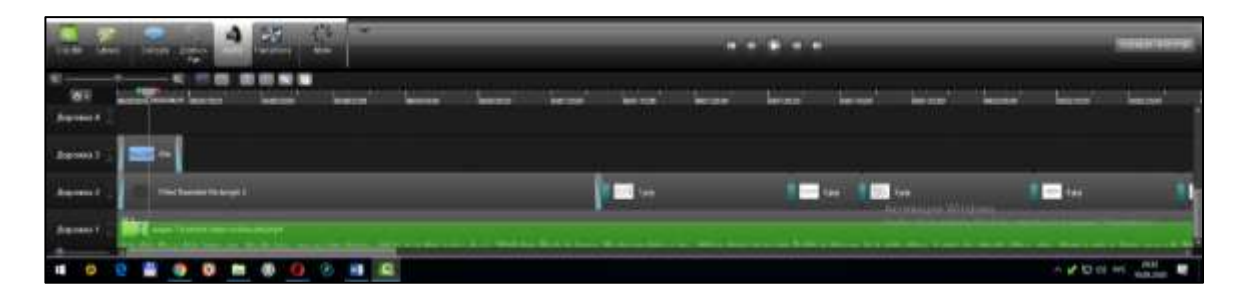

Между выставленными на дорожке 2 картинками есть возможность сделать смену слайдов (картинок) более эффектными. Для этого выбираем на строке вкладку «Transitions», выбираем понравившийся нам переход и перетаскиваем его на дорожку 2 на границу смен картинок. Получаем следующий вид:

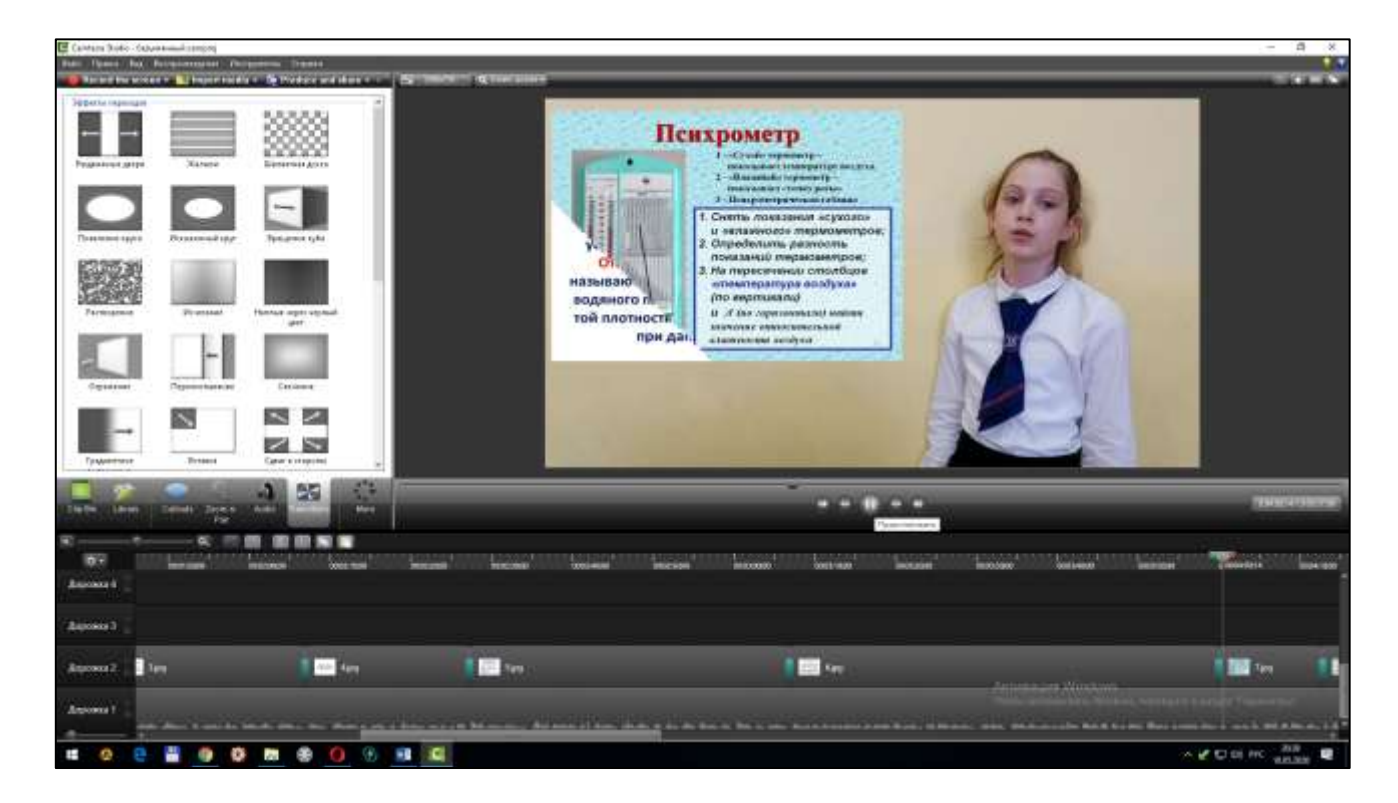

Camtasia Studio позволяет и редактировать видео: для этого пользуемся, как и в других видеоредакторах, красным бегунком и кликаем по «ножницам» для удаления, также какие-то кусочки видео, фотоматериалы мы можем повторять, используя на вкладке «копировать» и «вставить».

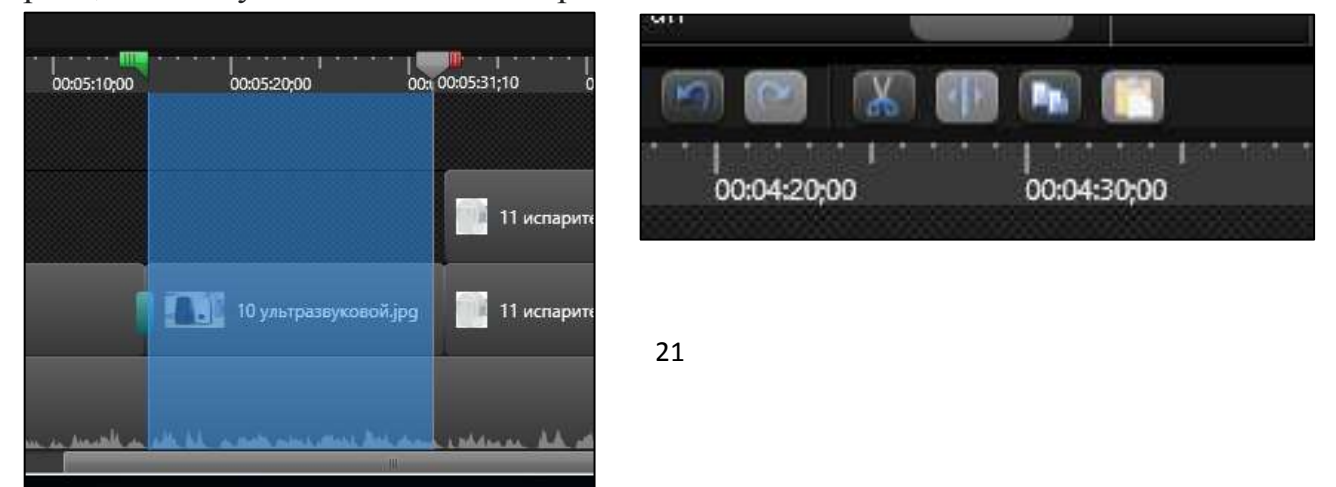

ШАГ 5. «Вывод видео». Далее смонтированное выступление мы экспортируем в поддерживаемый программой формат, например Мр4.Для этого проделываем следущие шаги.

– Кликаем в верхней строке состояния на вкладку «Produce and share».

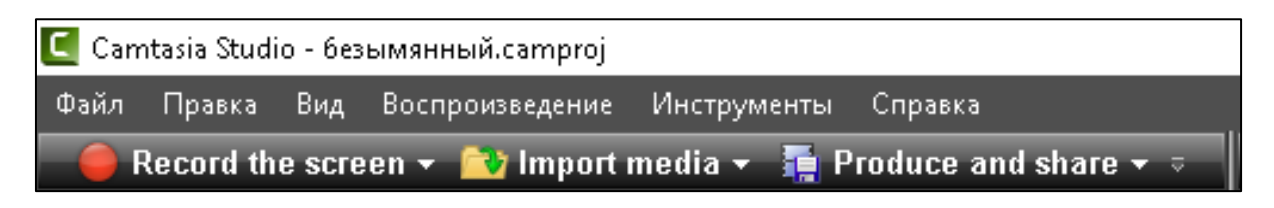

– В открывшемся окне самостоятельно выбираем качество. Желательно выбирать следующее: "Мр4 with Smart Player (up to 1080p)». <u>Получаем следующий вид:</u>

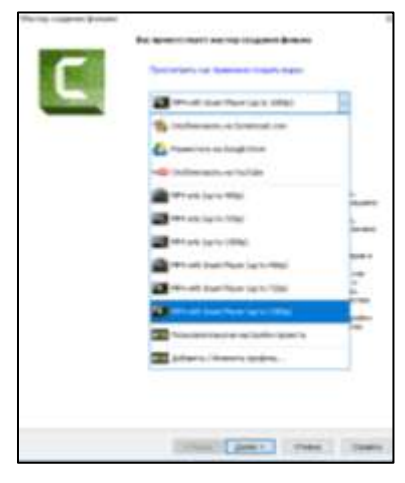

– Кликаем «Далее», в появившемся окне выбираем место (диск и папку) где будет сохранено готовое видео и кликаем по кнопке «Готово».

## ПРИЛОЖЕНИЕ 6

Список дополнительной литературы по теме мастер-класса

 Бессмертный, И. А. Системы искусственного интеллекта : учеб. пособие для СПО / И. А. Бессмертный. – 2-е изд., испр. и доп. – М.: Юрайт, 2018. – 130 с.
 Гниденко, И. Г. Технология разработки программного обеспечения : учеб. пособие для СПО / И. Г. Гниденко, Ф. Ф. Павлов, Д. Ю. Федоров. – М.: Юрайт, 2017. – 235 с.

3. Гордеев, С. И. Организация баз данных в 2 ч. Часть 2 : учебник для вузов / С. И. Гордеев, В. Н. Волошина. – 2-е изд., испр. и доп. – М.: Юрайт, 2019. – 501 с.